# <u>Tutorial</u>

# "Utilizar la conexión a Firebird de un componente FIBplus en Report Manager"

#### Descripción:

En el siguiente tutorial se detalla la utilización de los componentes FIBplus en su versión 6.9.6, los cuales se utilizan para conectarse a una base de datos Firebird 2.1.3, y luego utilizar esta conexión para cargar los datos de una tabla específica a un reporte diseñado con Report Manager 2.9b; todo esto en Delphi 2007.

#### **Requerimientos:**

- 1. Tener instalados los siguientes componentes en Delphi 2007:
  - **1.** FIBplus 6.9.6
  - 2. Report Manager 2.9b
- 2. Diseñar un reporte con Report Manager, utilizando una conexión "FBCONNECTION".

#### Inicio:

Teniendo instalados los componentes en Delphi, creamos un nuevo proyecto "VCL Forms Application" como se detalla en la figura No. 1:

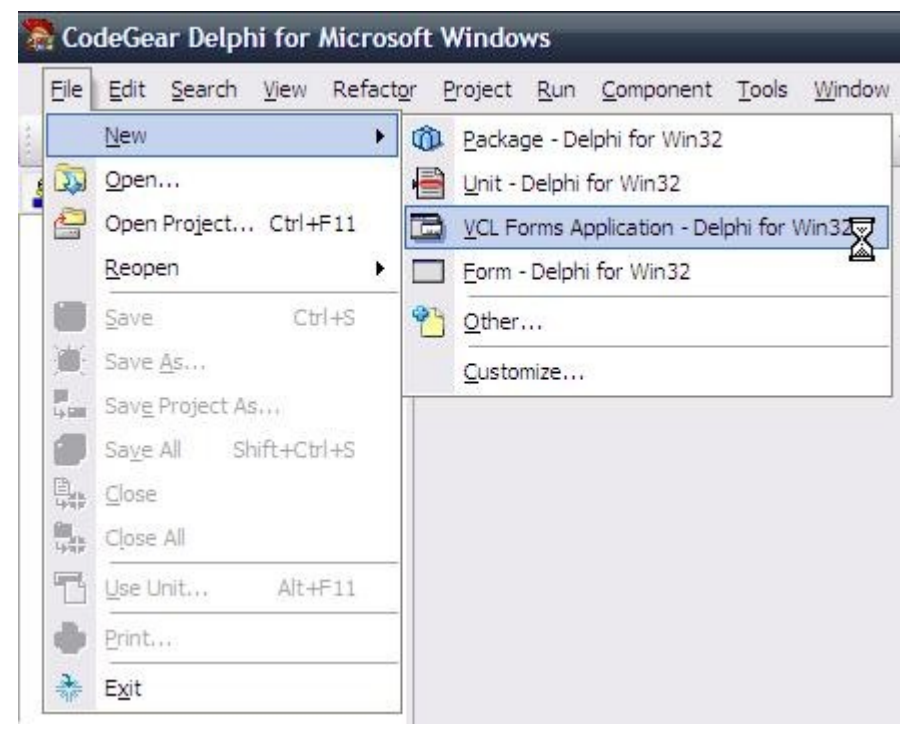

Figura No. 1. Nueva Aplicación "VCL Form".

Luego, teniendo listo el formulario por defecto que nos crea el IDE, según la figura No. 2, procedemos a guardar la unidad y el proyecto, como se detalla en las figuras No.4 y No 5.:

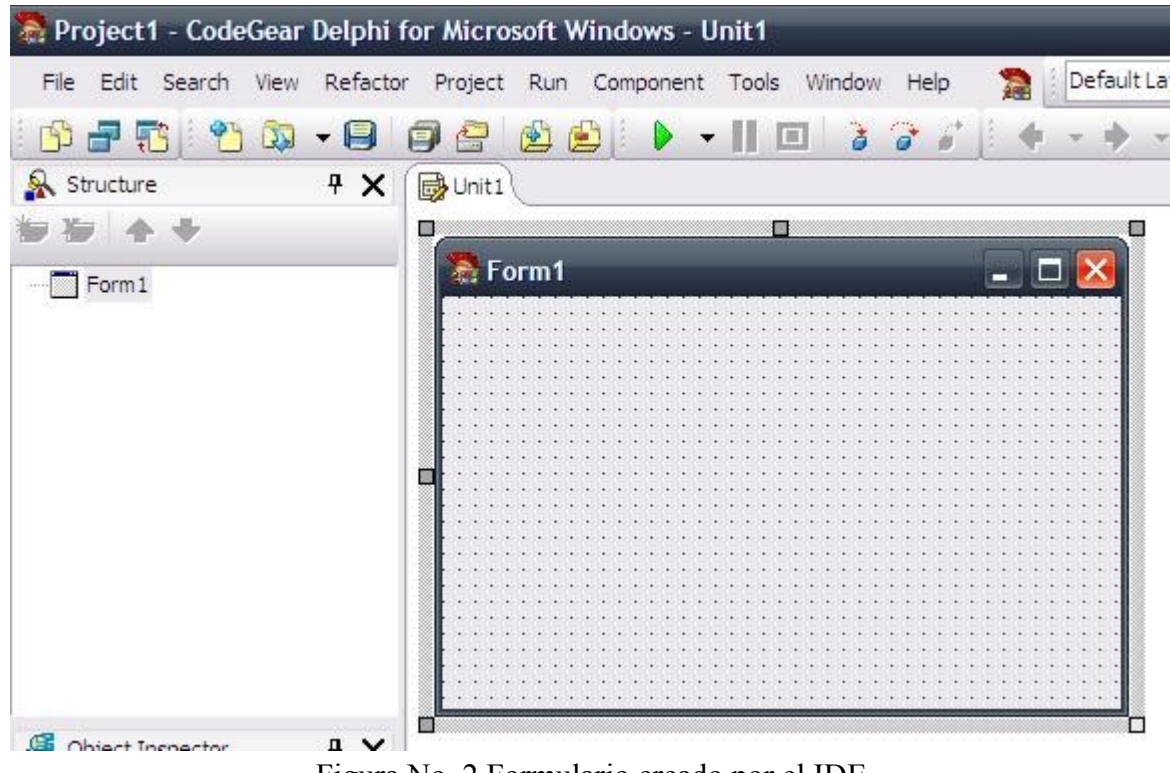

Figura No. 2 Formulario creado por el IDE

Siguiendo, guardarmos el proyecto:

| 🔊 Pro | oject | 1 - Code | Gear | Delphi fa | or Micro |
|-------|-------|----------|------|-----------|----------|
| File  | Edit  | Search   | View | Refactor  | Project  |
| 3     |       | 3 8      |      | -8        | 20       |
| 6.0   |       |          |      |           | 1        |

Figura No 3. Icono "Save All" para guardar todo el proyecto.

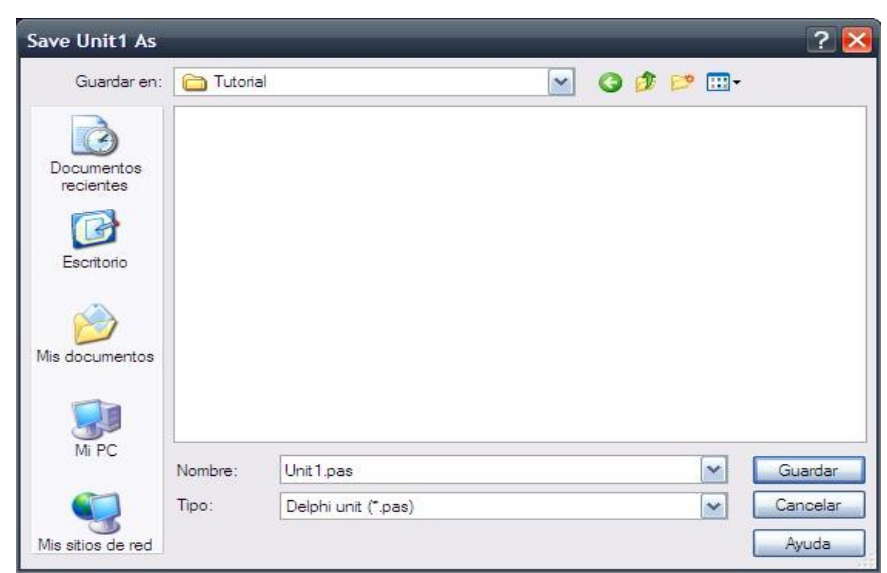

Figura No. 4 Guardar la unidad "Unit1.pas"

| Save Project1 /         | \s             |                           |   | 8 | 565<br> | ? 🔀      |
|-------------------------|----------------|---------------------------|---|---|---------|----------|
| Guardar en:             | 🚞 Tutorial     |                           | ~ | G | 10      |          |
| Documentos<br>recientes | historyhistory |                           |   |   |         |          |
| Mis documentos          |                |                           |   |   |         |          |
| Mi PC                   | Nombre:        | Project 1.dproj           |   |   |         | Guardar  |
|                         | Tipo:          | Delphi projects (*.dproj) |   |   |         | Cancelar |
| Mis sitios de red       |                |                           |   |   |         | Ayuda    |

Figura No. 5 Guardar el proyecto "Project1.dproj"

Ahora debemos agregar al formulario los siguientes componentes, según las figuras No. 6, 7 y 8; los cuales se encuentran en las paletas de herramientas: FIBPlus, Reportman y Standard respectivamente.

|   | (BPlus           |  |
|---|------------------|--|
| - | TpFIBDatabase    |  |
|   | TpFIBDataSet     |  |
|   | TpFIBTransaction |  |

Figura No. 6 Componentes TpFIBDatabase, TpFIBDatase y TpFIBTransaction

| ER  | eportman   |   |      | 3 |
|-----|------------|---|------|---|
|     | TRpAlias   |   |      |   |
|     | TVCLReport |   |      |   |
| - 0 | s          | T | 4.11 | T |

Figura No. 7 Componentes TrpAlias y TVCLReport

| OR                                                                                                    | TButton |  |
|----------------------------------------------------------------------------------------------------|---------|--|
| ( manual de la constante de la constante de la |         |  |

Figura No. 8 Componente TButton

Teniendo los componentes agregados al formulario, los ordenamos como se muestra en la figura No. 9, y vamos a proceder a configurar las propiedades de cada uno de ellos, según las que vamos a utilizar

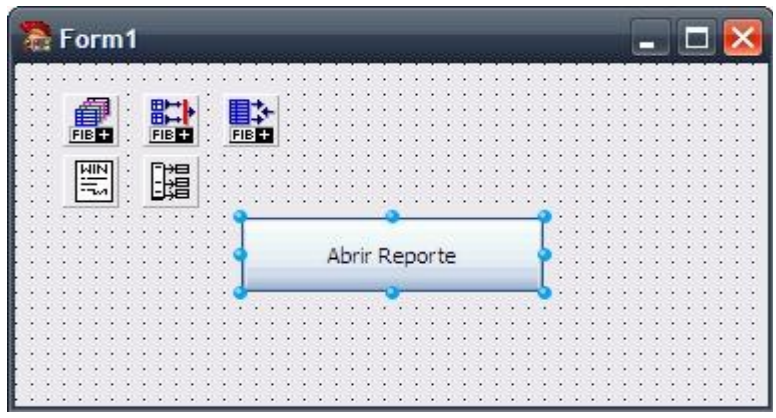

Figura No. 9 Formulario con los componentes

## Configurando los componentes:

Cambiar las siguientes propiedades de los componentes y en el orden que sigue:

#### pFIBDatabase1:

| 1. | DefaultTransaction | = pFIBTransaction1                                       |
|----|--------------------|----------------------------------------------------------|
| 2. | DBName             | = <ruta base="" datos="" de="" firebird="" tu=""></ruta> |
| 3. | ConnectParamas     |                                                          |
|    | 1. Password        | = <tu password=""></tu>                                  |
|    | 2. UserName        | = SYSDBA                                                 |
| 4. | LibraryName        | = fbclient.dll                                           |
| 5. | Connectd           | = True                                                   |

Para este componente, hay que disponer de la libreria "fbclient.dll" en la ruta donde esta instalado Delphi, luego también debe incluirse al distribuir la aplicación. Si hay propiedades en que la información no corresponde, entonces en el último paso (5) al cambiar la propieda a "True" nos mostrará un error.

#### pFIBTransaction1

**1.** Active = True

En este componente la propiedad "DefaultDatabase" cambia a *pFIBDatabase1* automáticamente cuando cambiamos la propiedad "DefaultTransaction" en el compoente *pFIBDatabase*.

#### pFIBDataset1

Database = pFIBDatabase1
 SQLs

 SelectSQL =<tu sentencia SQL, para este ejemplo es: "SELECT \* FROM emple;">
 Active = True

Si existe algun error en la propiedad "SelectSQL", al cambiar la propiedad "Active", dara error.

#### VCLReport1

1. Filename = <ruta del reporte, para este ejemplo: "e:\db\datafb\prueba.rep">

Las propiedades "ReportName", "Title" son opcionales, en las cuales se puede cambiar el nombre del reporte y su respectivo título.

#### **RpAlias1**

Este componente es el que hará el enlace de datos desde el *pFIBDatasetl* hacia el *VCLReport1*, o sea que tomara los datos de la sentencia *SelectSQL* y los enviara al "conjunto de datos" que tengamos en nuestro reporte, entonces solo queda agregar una lista de *Alias*, como se muestra en la figura No. 10:

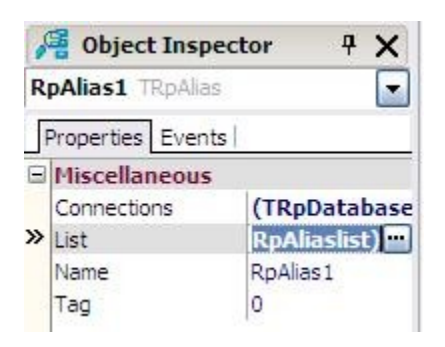

Figura No. 10 Propiedades del componente RpAlias1

Y luego de seleccionar la propiedad "List", vamos a editar y agregar un *TrpAliaslistItem*, como se muestra en la figura No. 11.

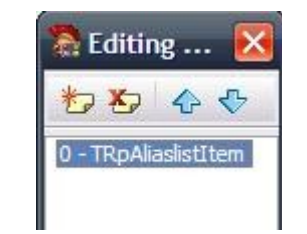

Figura No. 11 Edición de TRpAliaslistItems

Teniendo agregado un *TrpAliaslistItem*, vamos a configurar las propiedades, como se muestra en la figura No. 12:

| T  | RpAliaslist[0]       | TRpAliaslistItem 💽 |  |  |  |  |  |  |  |  |
|----|----------------------|--------------------|--|--|--|--|--|--|--|--|
| F  | Properties Even      | its                |  |  |  |  |  |  |  |  |
|    | Database             | 2                  |  |  |  |  |  |  |  |  |
| Đ  | Dataset pFIBDataSet1 |                    |  |  |  |  |  |  |  |  |
|    | Linkage              |                    |  |  |  |  |  |  |  |  |
| ±  | Dataset pFIBDataSet1 |                    |  |  |  |  |  |  |  |  |
|    | Miscellaneous        | i.                 |  |  |  |  |  |  |  |  |
| >> | Alias                |                    |  |  |  |  |  |  |  |  |

Figura No. 12 Propiedades de un TRpAliaslistItem

Cuando se configura la propiedad "Alias" del *TrpAliaslistItem*, esta debe ser igual al nombre que le asignamos al *conjunto de datos* en el diseñador de Report Manager, para este ejemplo; según como se muestra en la figura No. 13, el *conjunto de datos* se llama "SQL":

| Conexiones y co       | njuntos de datos                               | _ 🗆 🔀        |
|-----------------------|------------------------------------------------|--------------|
| Conexiones de base de | datos Conjuntos de datos                       | del informe  |
| 💣 🗙 😂                 | Parámetros                                     |              |
| SQL                   | Conexión<br>Datos maestro<br>I Abrir al inicio | FBCONNECTION |
| Examinador de         | datos select * from                            | emple;       |

Figura No. 13 Conjunto de datos del informe en Report Manager

Teniendo configuradas las propiedades correspondientes de los componentes, vamos a codificar el evento *OnClick* del botón "Button1", para esto, hacer doble clic sobre el mismo, y escribir el siguiente código, como se muestra en la figura No. 14:

```
procedure TForm1.Button1Click(Sender: TObject);
begin
VClReport1.Execute;
end;
end.
```

Figura No. 14 Codigo del botón "Button1"

## Ejecutando el reporte:

Luego de haber configurado las propiedades de los componentes, procedemos a guardar el proyecto, haciendo click sobre el botón "Save All", y ahora que ya esta listo lo podemos ejecutar haciendo sobre el botón "Run", o presionando "F9".

| 🌒 proban | do |        | -      | -      | -         | -      | -       | -      | -    |   | _ 🗆 🔀 |
|----------|----|--------|--------|--------|-----------|--------|---------|--------|------|---|-------|
| I4 4     | 1  | ► ►I   | 6      |        | 82        | BB     | 09      | Q      |      | # |       |
|          |    | PRUEBA | DE REP | ORTE E | EN REPORT | MANAGE | R USAND | o fibf | PLUS |   |       |
| 1        |    | jose   |        |        |           |        | de      | paz    |      |   |       |
| 2        |    | alejar | ndra   |        |           |        | de      | paz    |      |   |       |
| 3        |    | nora   |        |        |           |        | de      | paz    |      |   |       |
| 4        |    | jose   |        |        |           |        | de      | paz    |      |   |       |
| 5        |    | nora   |        |        |           |        | de      | paz    |      |   |       |
| 6        |    | jose   |        |        |           |        | de      | paz    |      |   |       |

Figura No. 15 Reporte ejecutado con datos de la tabla emple

# Conclusiones:

El anterior tutorial resalta la utilización del componente "*TRpAlias*" de la paleta de herramientas "Reportman", el cual nos puede ser de mucha utilidad cuando no tengamos a disposición el componente de conexión a base de datos de los que dispone el componente "*TVCLReport*", en su propiedad "*VCLReport1.Report.DatabaseInfo.Items[0]*.".

Para que la aplicación se ejecute, es necesario tener en la misma ruta las siguientes librerias: "fbclient.dll" y "dbxfb.dll".

# Autor:

José de Paz Escuintla, Guatemala 2011. Ahora en Medellin Colombia. jose.depaz@gmail.com

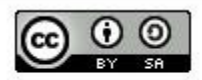

This work is licensed under a Creative Commons Attribution-ShareAlike 3.0 Unported License.